#### https://www.youtube.com/watch?v=pDdNclSMGUs

## Kerst snoepje – video les

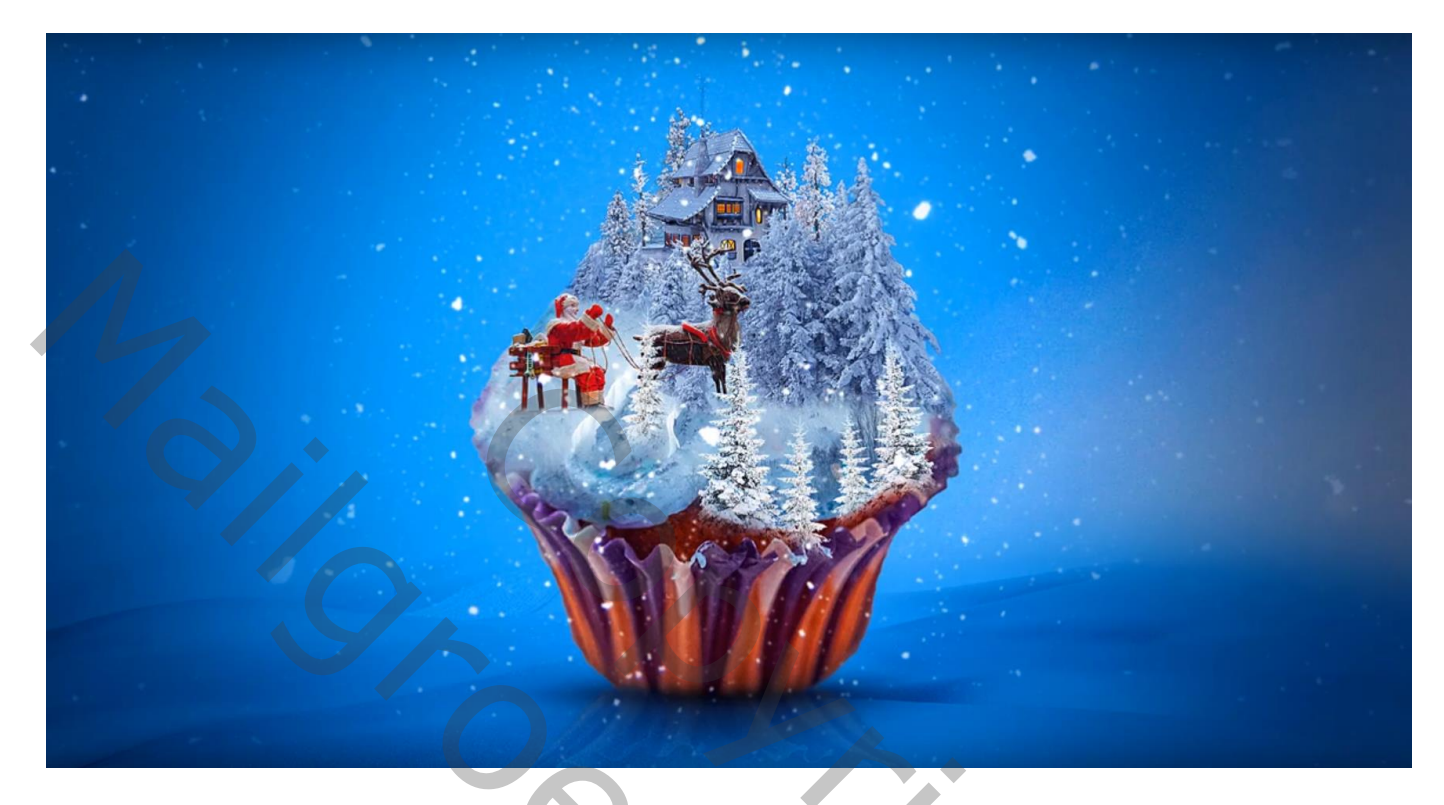

Nodig : sneeuw bergen; wolken; sneeuw; cake; winter; boom ; huis; santa; sneeuw2

Open een nieuw document : 1785 x 1045 px; 72 ppi Aanpassingslaag 'Volle kleur' met kleur = # 3896FF Rechthoekige selectie onderaan de "sneeuw bergen"; toevoegen onderaan dit document

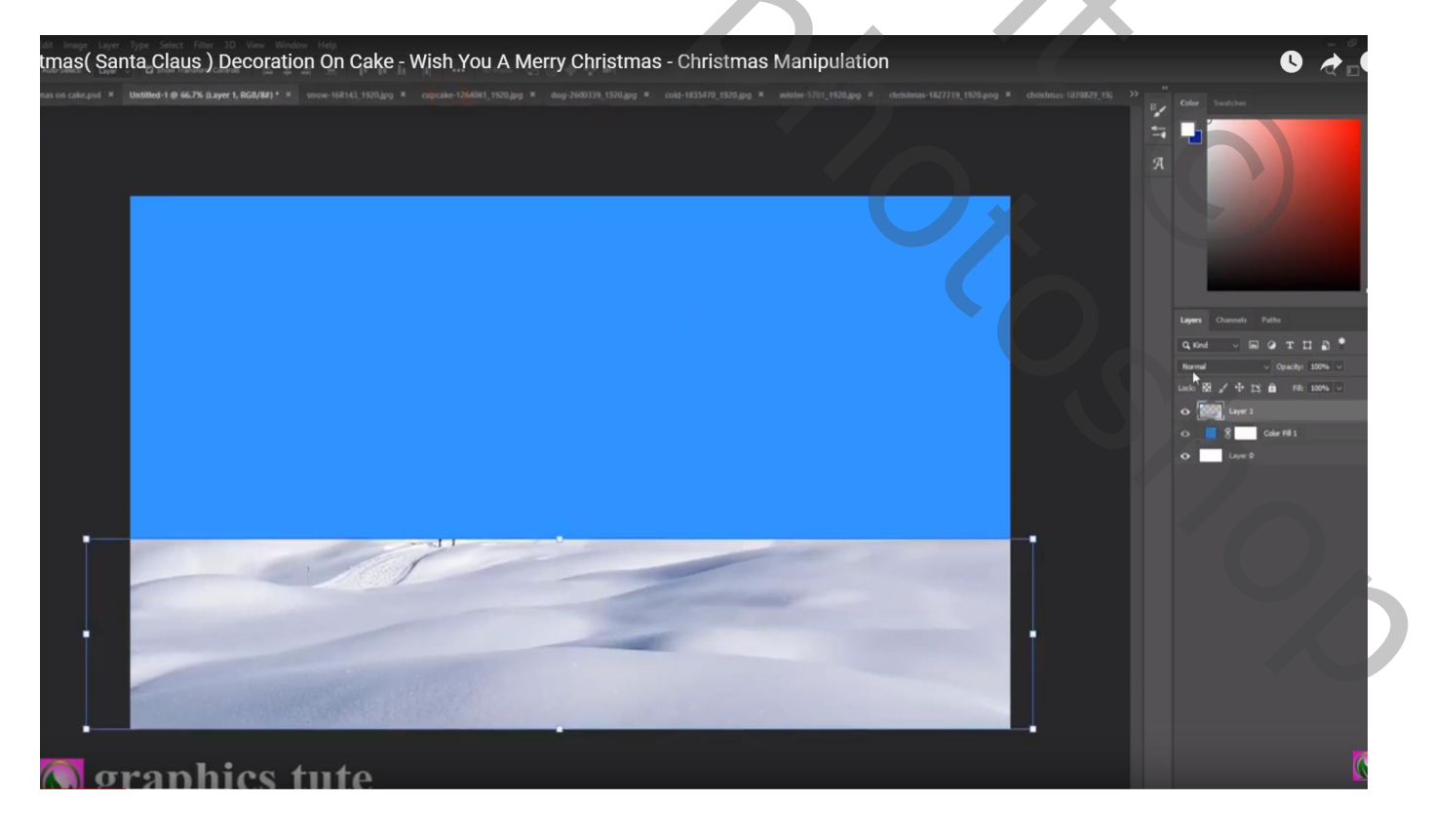

Laagmasker toevoegen; zwart transparant Verloop trekken op het laagmasker van boven naar beneden Laagdekking = 75%; laagmodus = Vermenigvuldigen

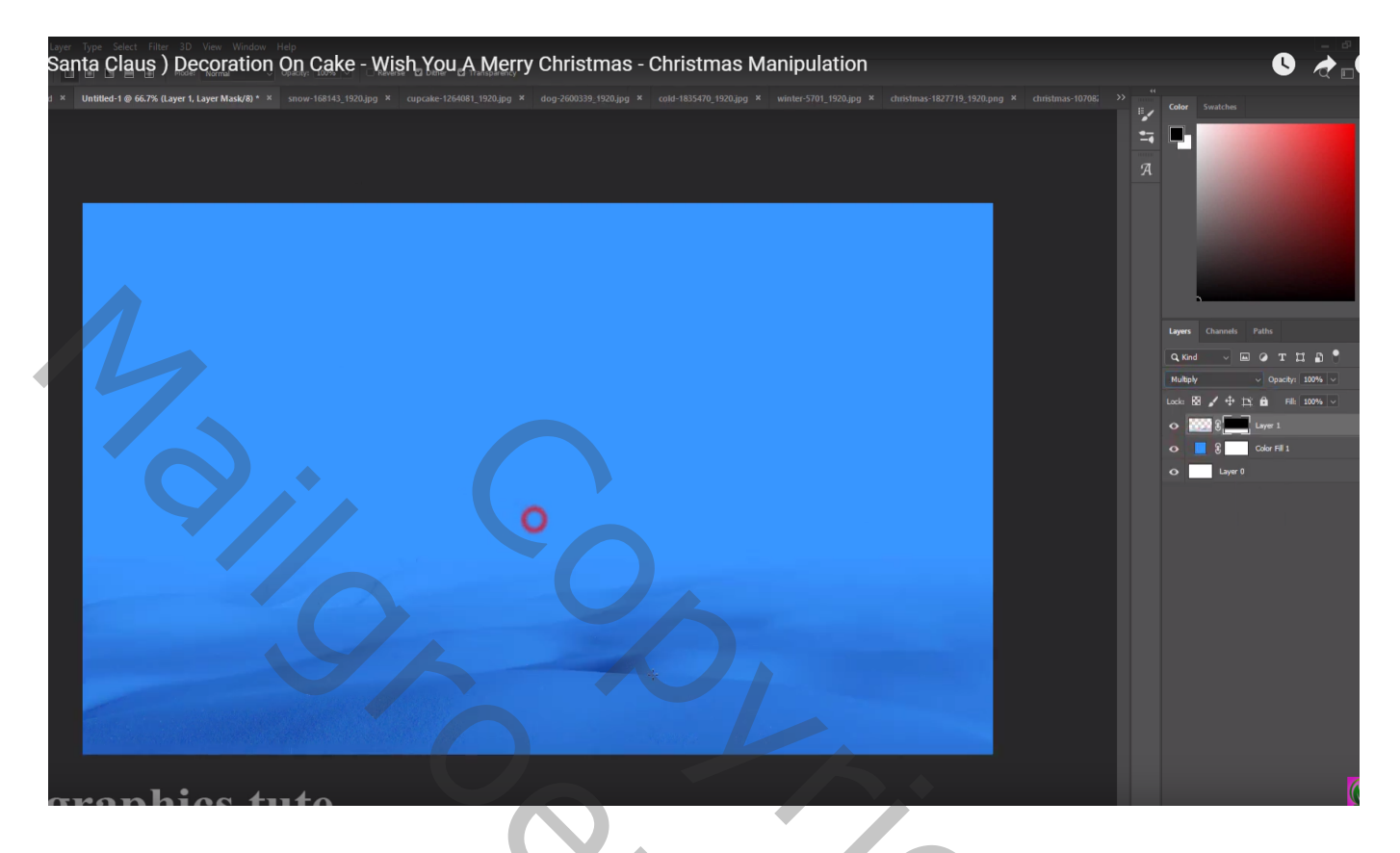

Lucht bovenaan de "wolken" afbeelding selecteren; toevoegen bovenaan dit document onder vorige laag Laagmodus = Punt licht ; laagdekking = 80%

Laagmasker: zwart transparant Verloop trekken op het laagmasker van beneden naar boven

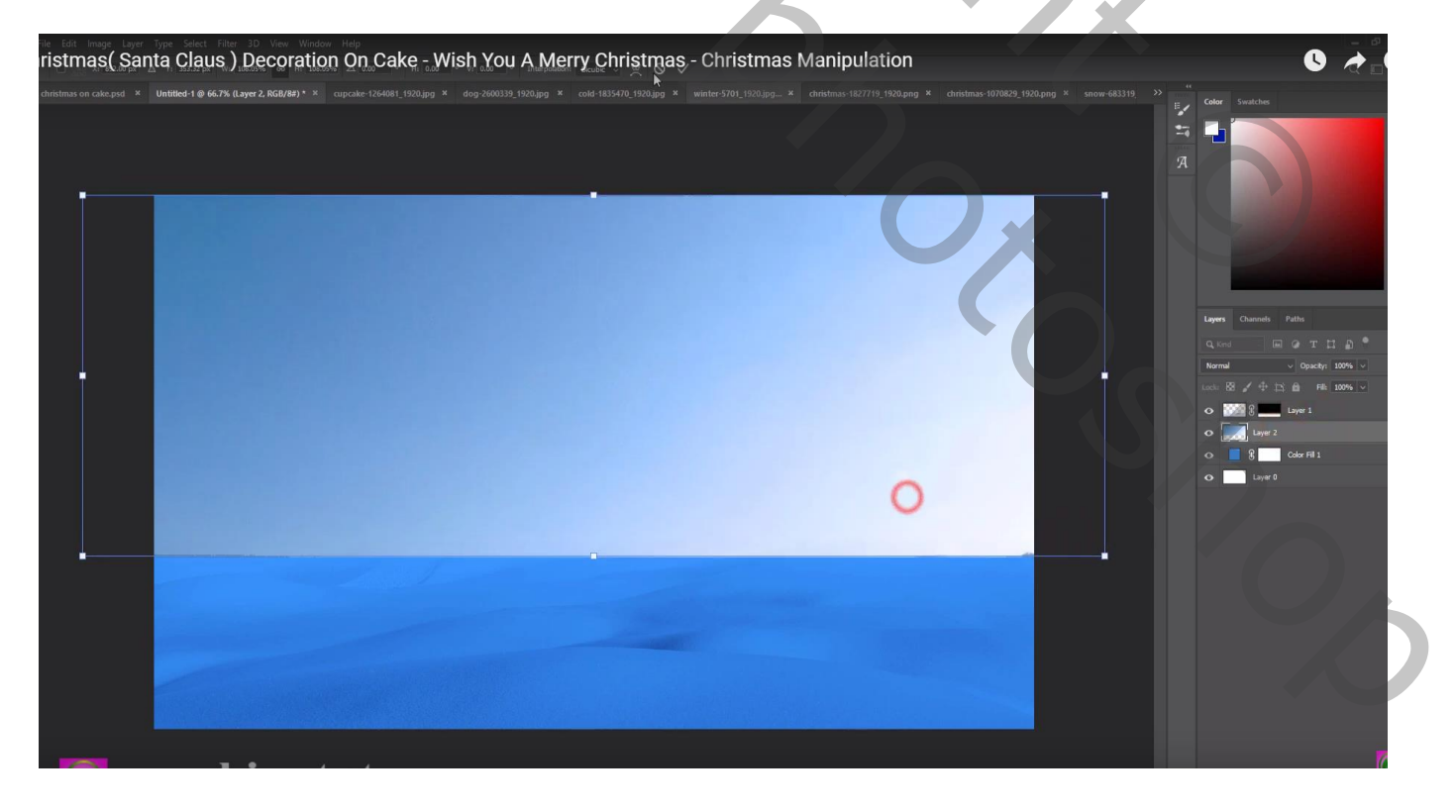

#### Selectie van de "cup cake"; toevoegen midden het document

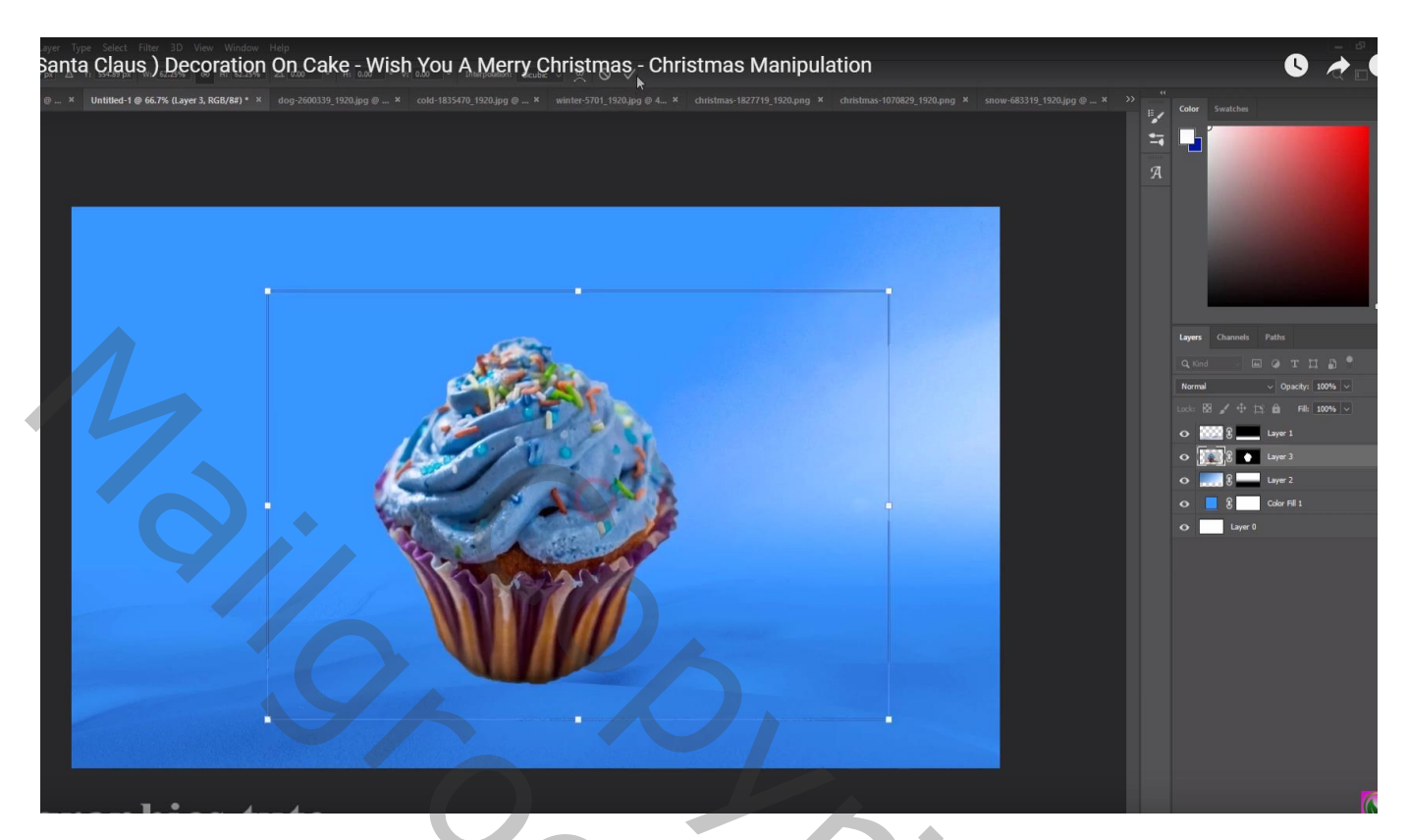

Laag eronder; zwarte schaduw stip; de stip transformeren Laag dupliceren en boven de "cup cake" slepen ; laagdekking = 70%

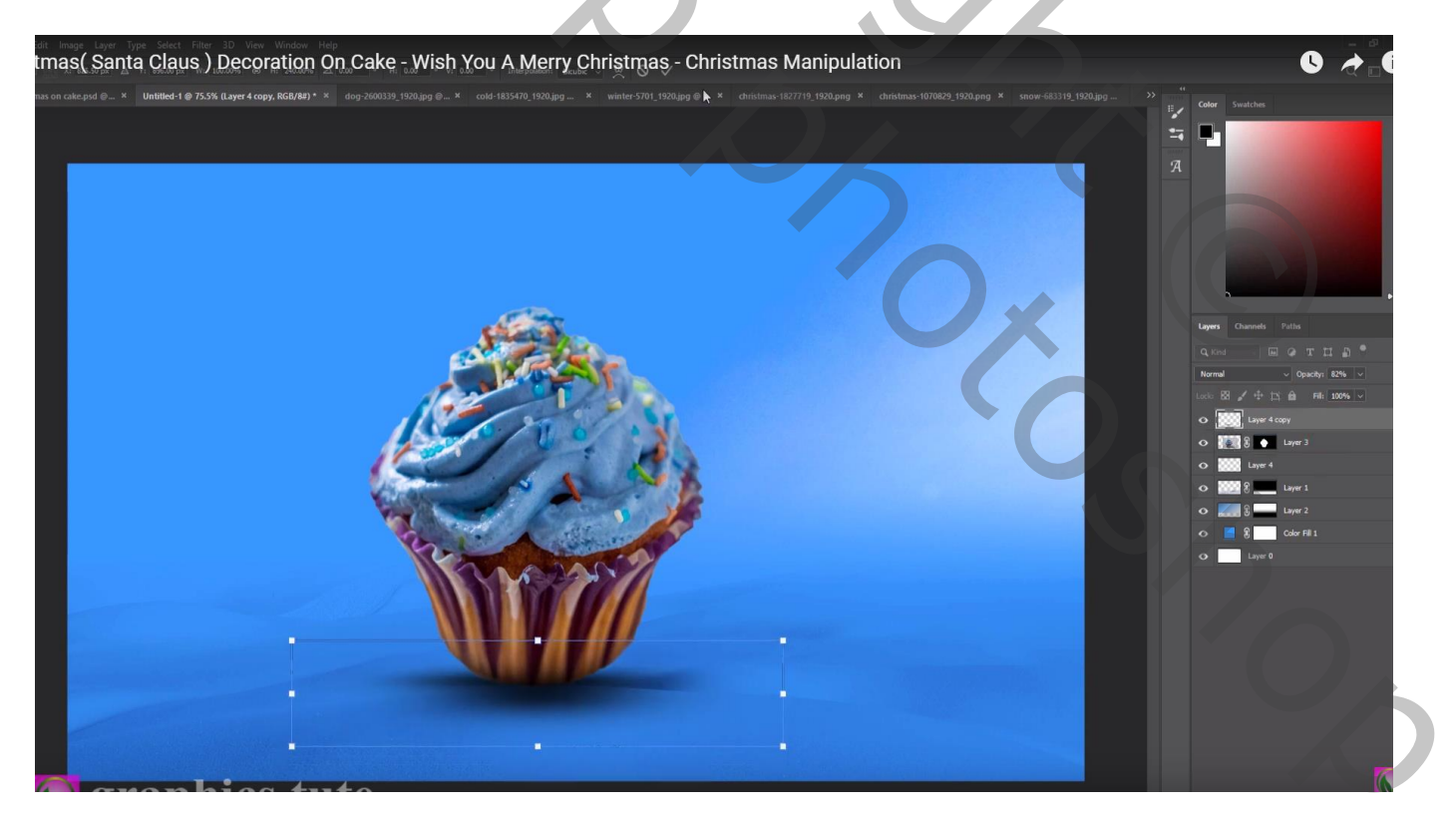

Van afbeelding "sneeuw" de grote berg selecteren; boven de cake plaatsen Grootte aanpassen; Uitknipmasker maken

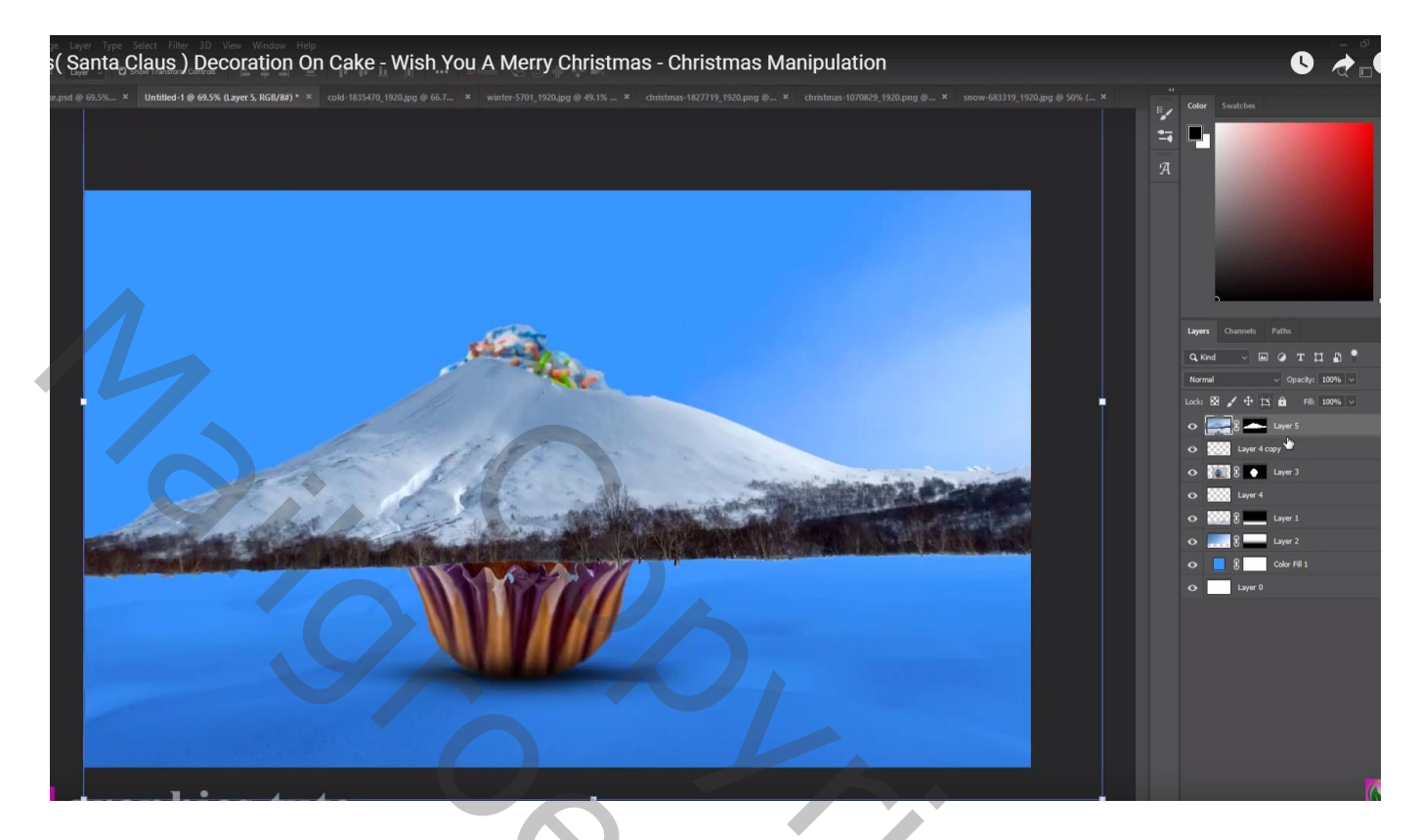

Met laagmasker delen onderaan verwijderen; ook de randen beschilderen

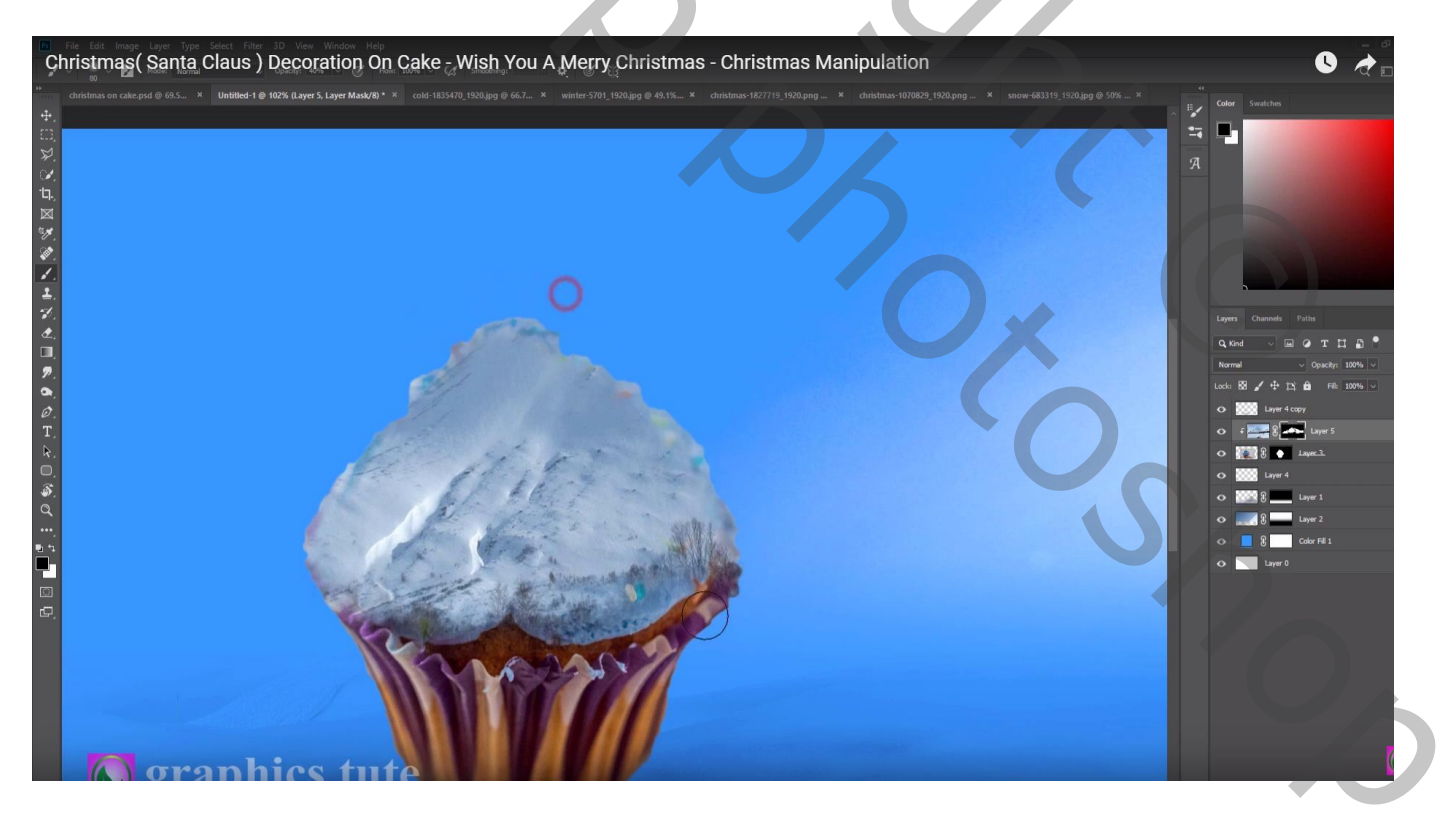

De grote bomen van afbeelding "winter" selecteren; boven vorige laag plaatsen Met laagmasker delen onderaan verzachten Afbeelding → Aanpassingen → Helderheid/Contrast : 18 ; 45

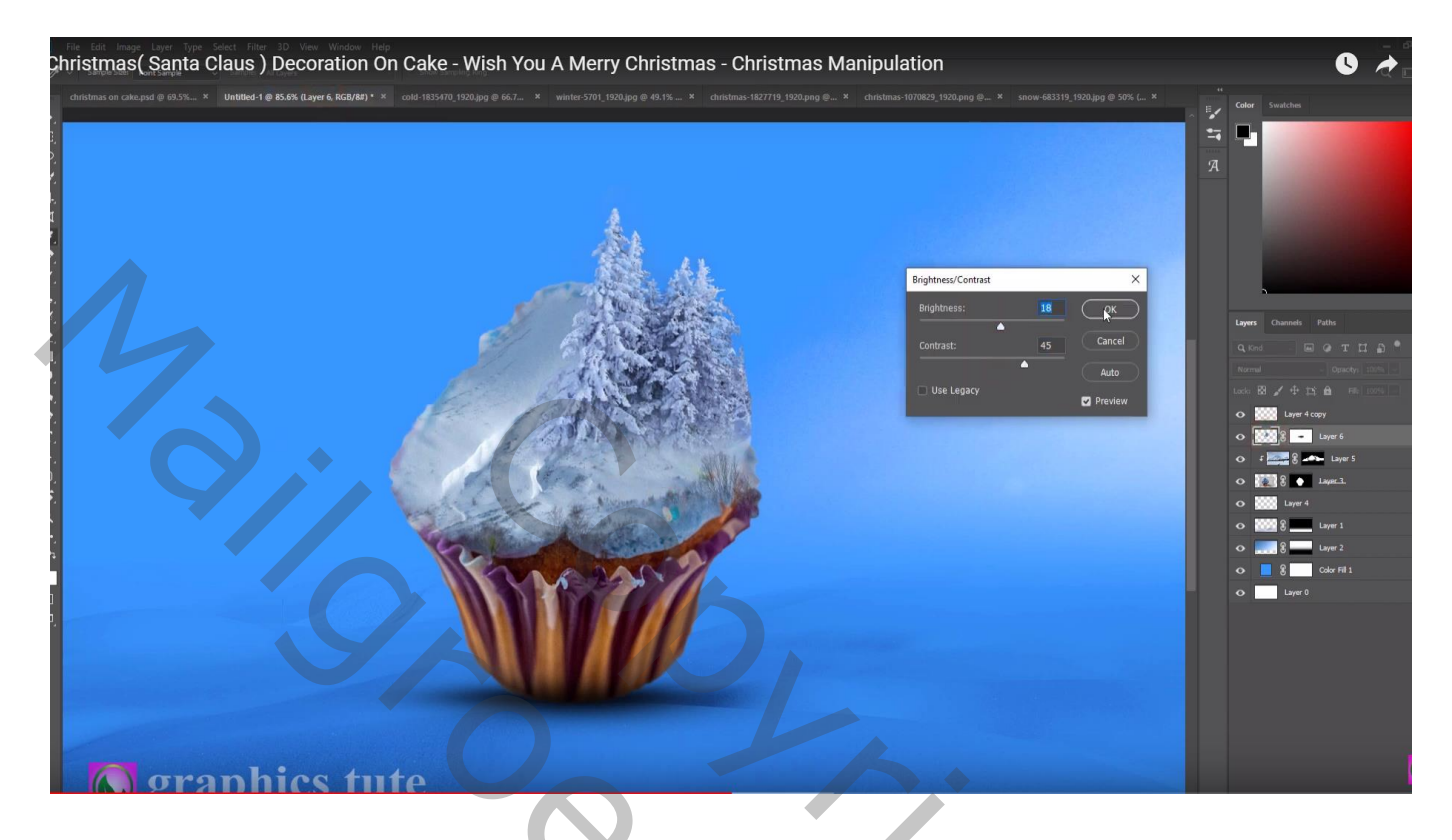

Laag "bomen" dupliceren; kleiner maken; naar links opschuiven en onder vorige laag slepen

| Edit Image Layer Type Select File<br>stmas( Santa Claus)<br>ristmas on cake pisd @ 69.5 | ) Decoration On Cake - Wish You A Merry Christmas - Christmas Manipulation | 319_1020gpg @ 505 ×                                                                        |
|-----------------------------------------------------------------------------------------|----------------------------------------------------------------------------|--------------------------------------------------------------------------------------------|
|                                                                                         |                                                                            | я ч<br>я                                                                                   |
|                                                                                         |                                                                            |                                                                                            |
|                                                                                         |                                                                            |                                                                                            |
|                                                                                         |                                                                            | Layers Chauneds Paths<br>Q. Sond BB @ T II ∰ ●<br>Normal ✓ Opachys 120% 反                  |
|                                                                                         |                                                                            | Lack 図 ≠ 中 1% 合   File   100% ∨     O   WW 4 copy     O   WW 8 0   -     Image 4   Image 4 |
|                                                                                         | Children and the                                                           | O Diversion Copy<br>O from a Layer 5<br>O From a Layer 5                                   |
|                                                                                         |                                                                            |                                                                                            |
|                                                                                         |                                                                            | 0 8 7 cdr m1<br>0 8 7 cdr m1<br>0 7 1 1 1 1 1 1 1 1 1 1 1 1 1 1 1 1 1 1                    |
|                                                                                         |                                                                            |                                                                                            |
|                                                                                         |                                                                            |                                                                                            |
| () orank                                                                                | nics tute                                                                  |                                                                                            |

## Het "huis" toevoegen; Laagmasker; deel onderaan aanpassen

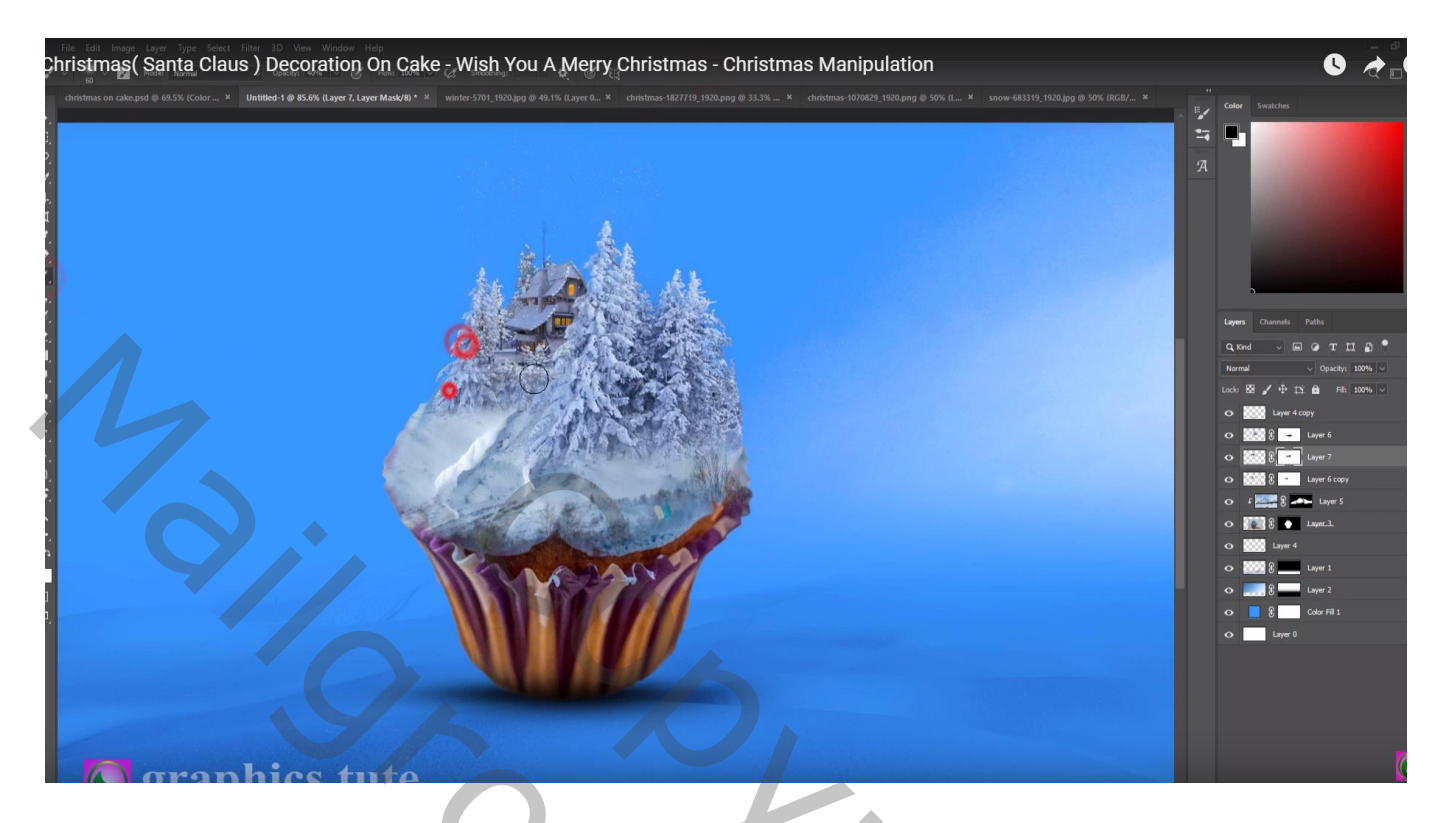

De "boom" toevoegen onderaan de cup; horizontaal omdraaien; laagmasker ... Afbeelding  $\rightarrow$  Aanpassingen  $\rightarrow$  Helderheid/Contrast : 63 ; 34

| nas on cake.psd @ 69.5% (Color Fill | aus ) Decoration on Cake - Wish You A Merry Christmas - Christmas Manipulation | 9 50% (RGB/82) × • • • • • • • • • • • • • • • • • •                                                                                                    |
|-------------------------------------|--------------------------------------------------------------------------------|----------------------------------------------------------------------------------------------------|
|                                     |                                                                                | R                                                                                                    |
|                                     |                                                                                |                                                                                                    |
|                                     |                                                                                | Cannot valitie<br>Q. Kond v (R) (P T 11 (2))<br>Normal v (Spechy: 100%)<br>Lock: 13 2 ↔ 12 (2) (R) (100%)                                                                                                    |
|                                     |                                                                                | O   00000 8   Egymer 8     O   00000 Larger 4 copy     O   00000 8                                                                                                    |
|                                     |                                                                                | ○   0000 8   1000 40000     ○   1000 8   1000 8   1000 8     ○   1000 8   1000 1000   1000 1000                                                                                                    |
|                                     |                                                                                | O   Immediate     O   Immediate     O   Immediate     O   Immediate     O   Immediate     Immediate   Immediate     O   Immediate     Immediate   Immediate     Immediate <td< td=""></td<> |
|                                     |                                                                                | o 🗾 byr                                                                                                    |
| σrai                                | nhics tute                                                                     |                                                                                                    |

#### Laag dupliceren; horizontaal omdraaien; links onderaan plaatsen

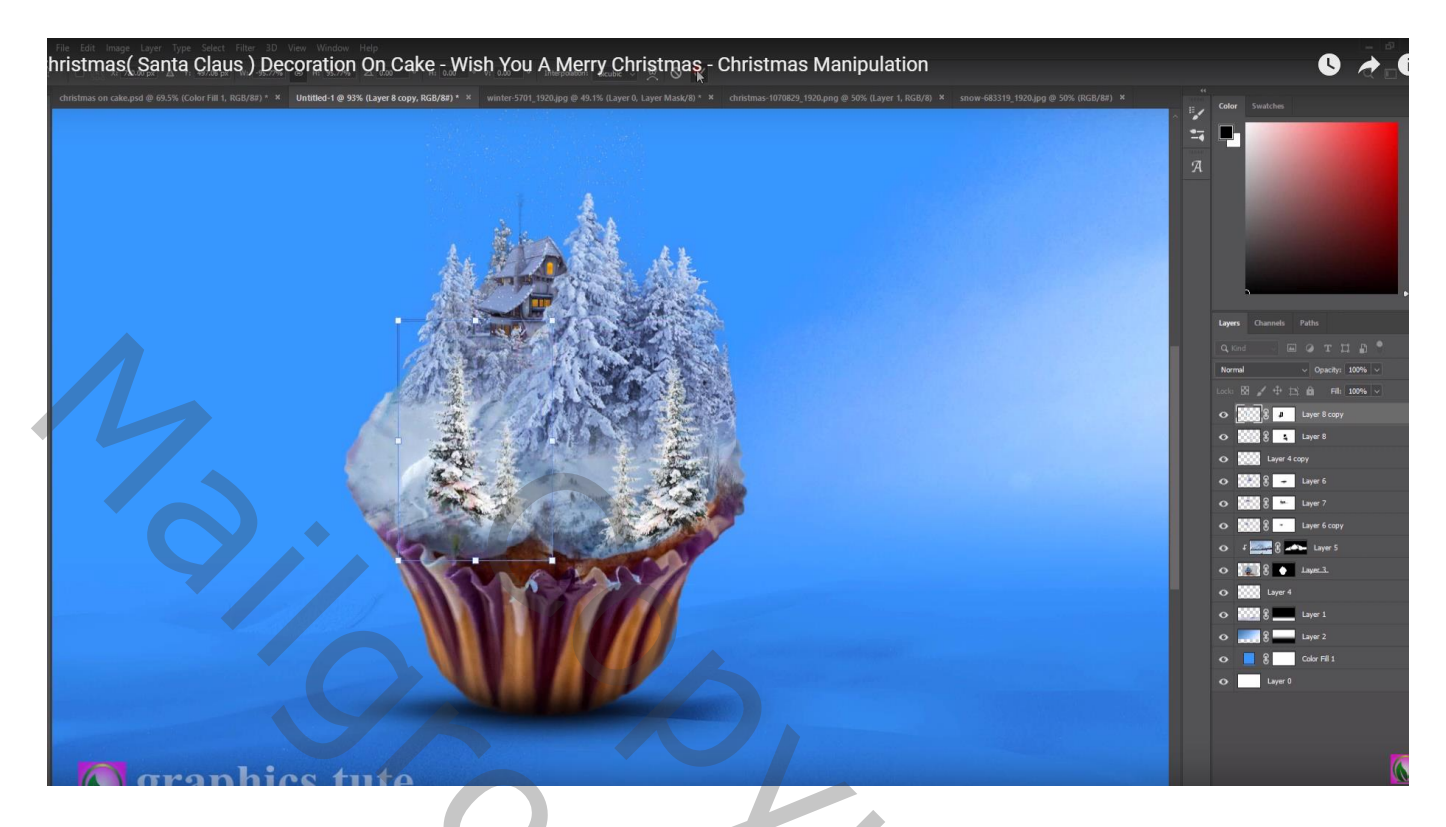

"santa" toevoegen achter die bomen; laagmasker; onderaan de slee schilderen

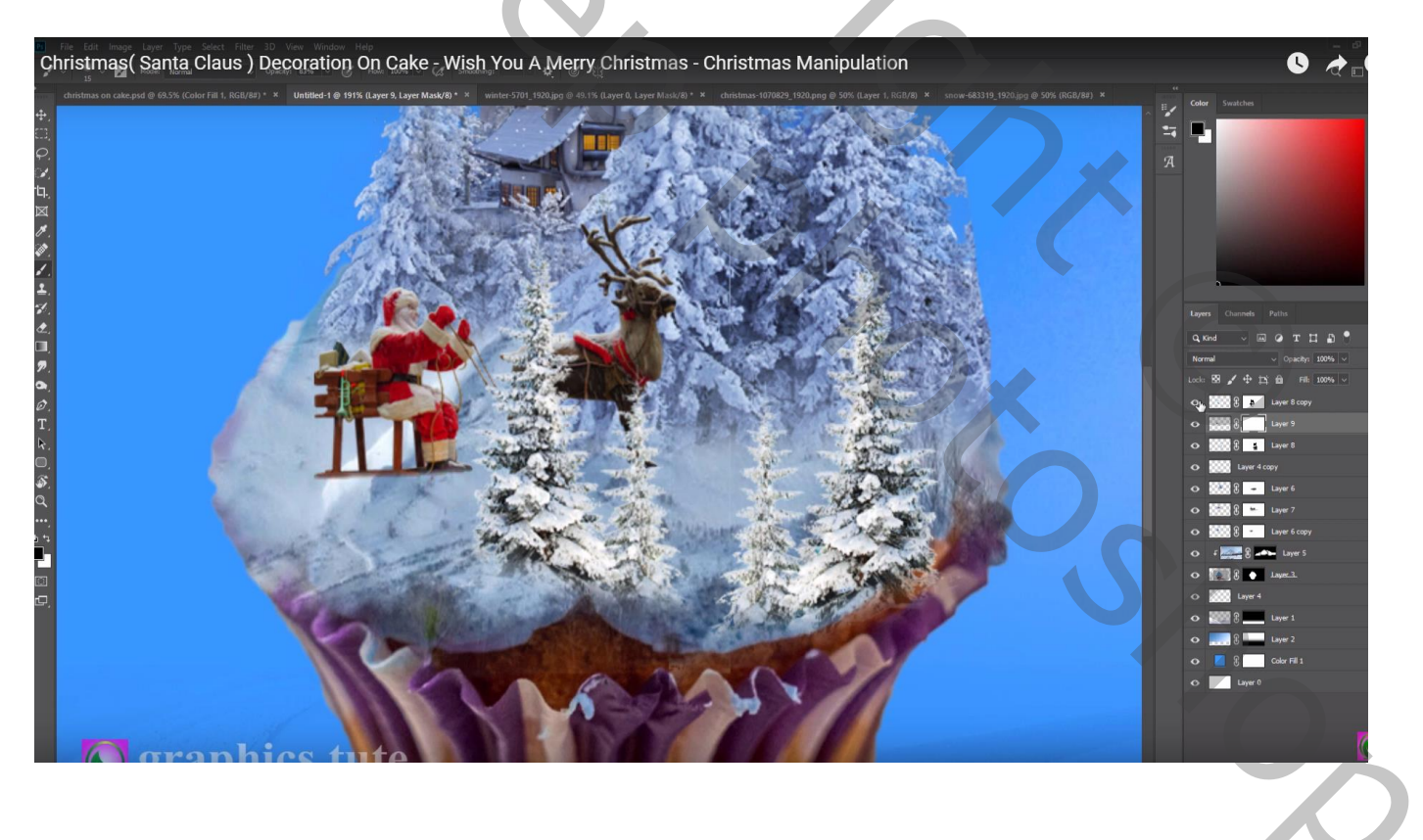

# Bovenste laag, Aanpassingslaag 'Selectieve Kleur' : Blauw = 18 ; 15 ; 0 ; 0 ; Cyaan = 16 ; -1 ; 11 ; 0

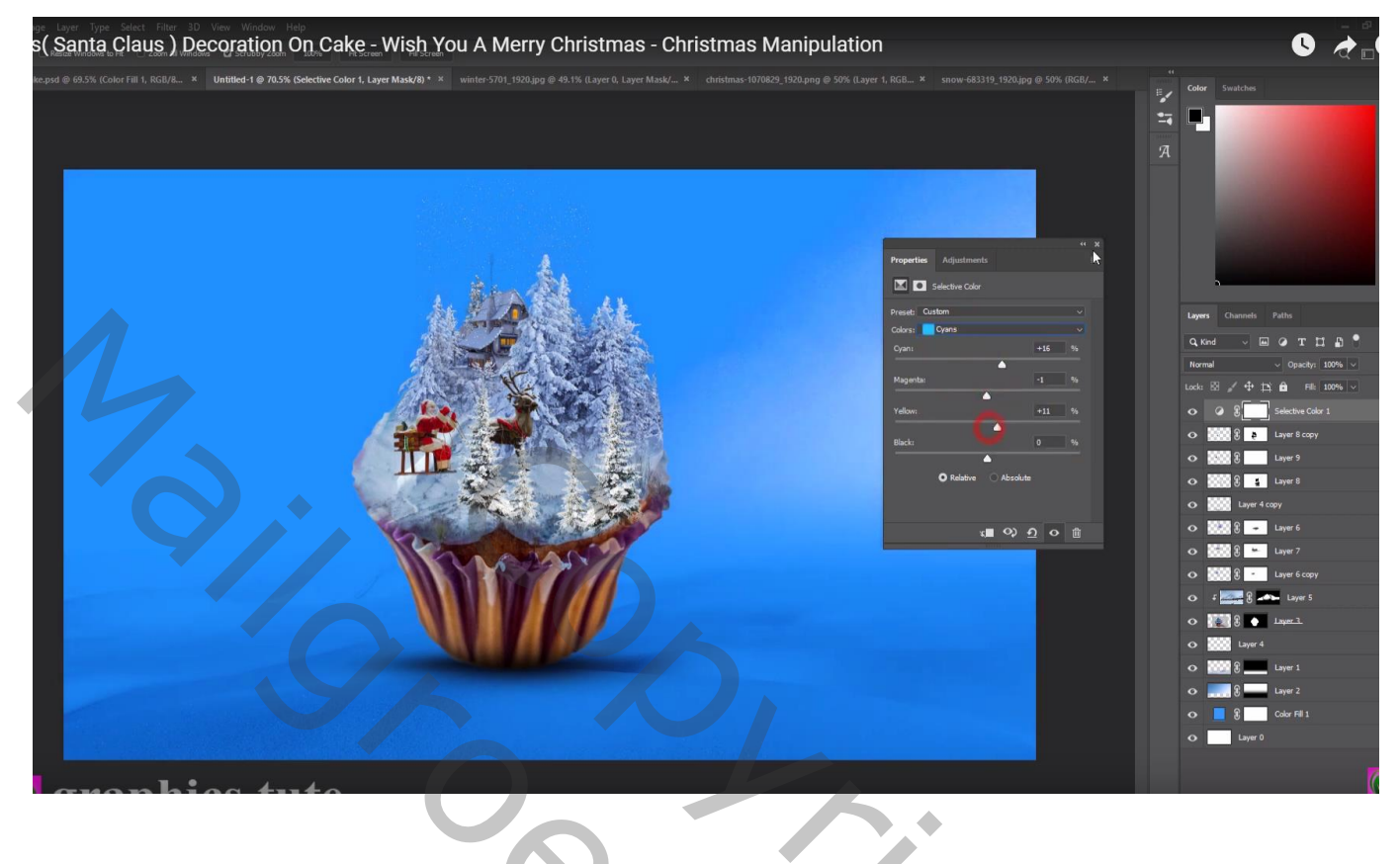

# Aanpassingslaag 'Kleurbalans', Middentonen = -12; 1; 0

| age Lave Type Steet File 20 Very Weden Help<br>Is (Santa Claus ) Decoration On Cake - Wish You A Merry Christmas - Christmas Manipulation | S .                                                                                                    |
|----------------------------------------------------------------------------------------------------|----------------------------------------------------------------------------------------------------|
|                                                                                                    | Corr Subchri   Image: Corr Subchri   Image: Corr Subchr   Image: Corr |
|                                                                                                    | Color Fil 1                                                                                                    |
| aranhias tuta                                                                                                    |                                                                                                    |

Aanpassingslaag 'Volle kleur', kleur = zwart; met groot zacht penseel midden de afbeelding op laagmasker schilderen ; dekking = 50%

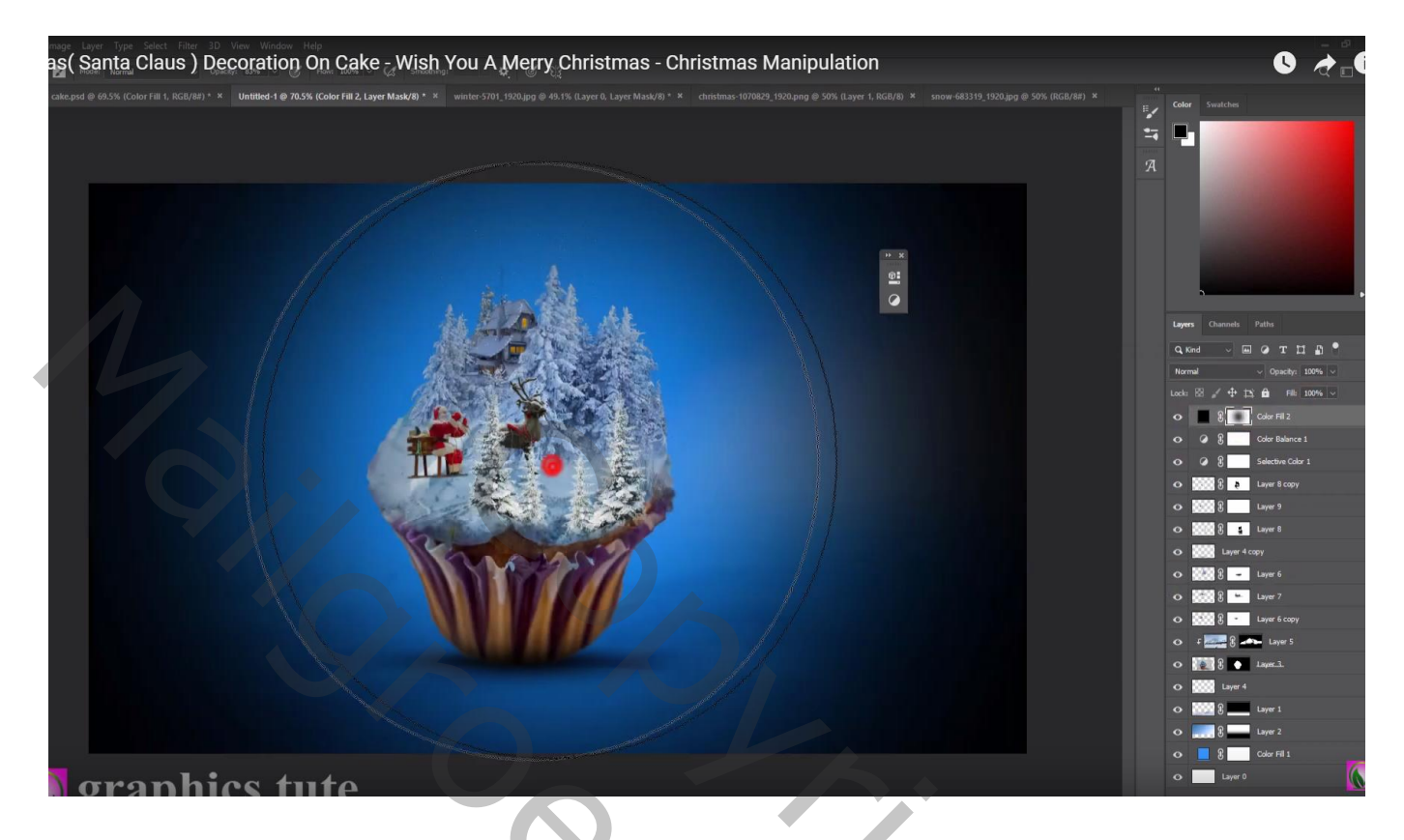

De "cupcake" dupliceren; Verticaal omdraaien; onder origineel slepen Laagdekking = 20% ; Perspectief aanpassen; met laagmasker deel onderaan minder zichtbaar maken

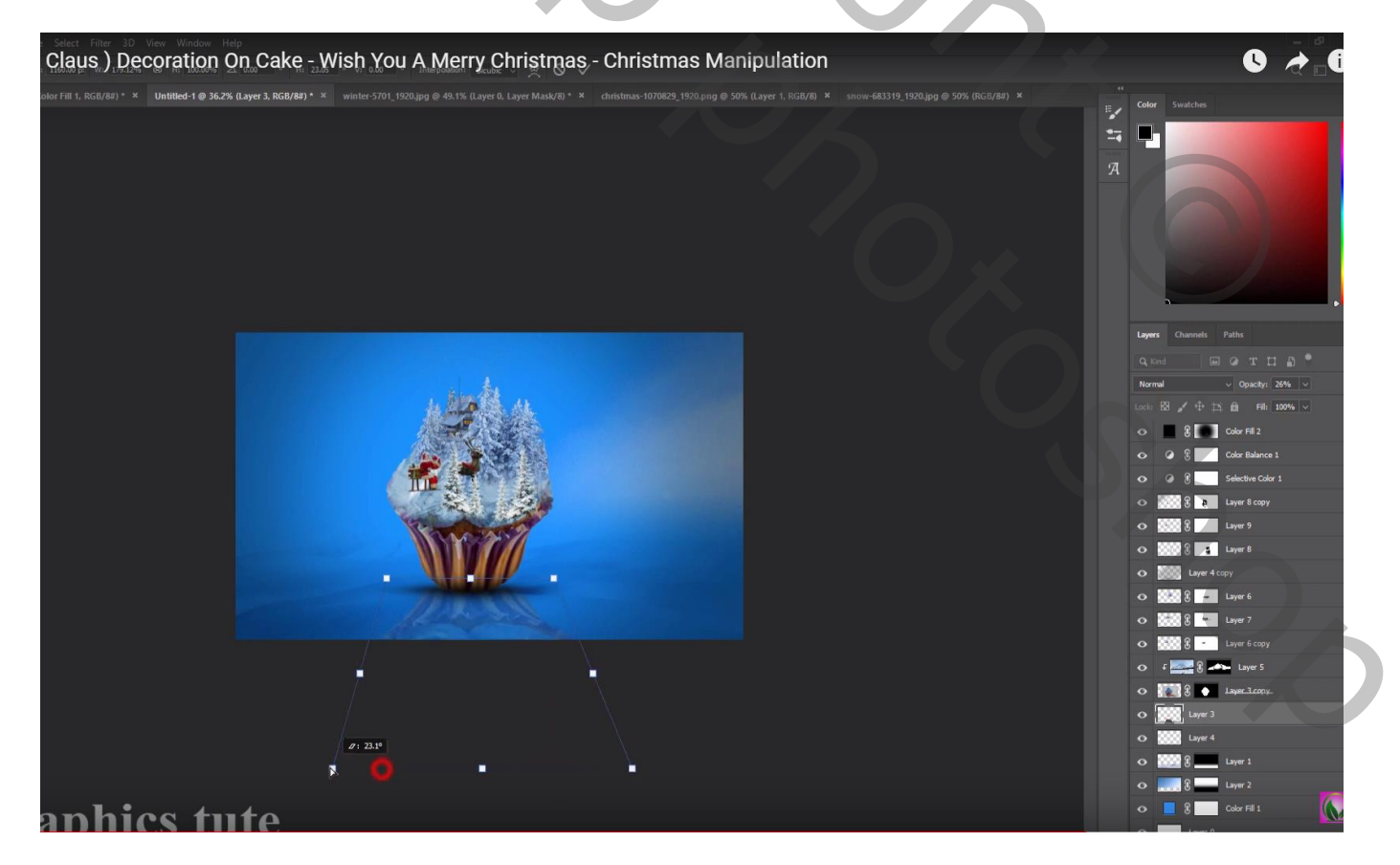

#### "sneeuw2" toevoegen; laagmodus = Bleken ; laagdekking = 70% Filter $\rightarrow$ Vervagen $\rightarrow$ Gaussiaans vervagen met 1,4 px

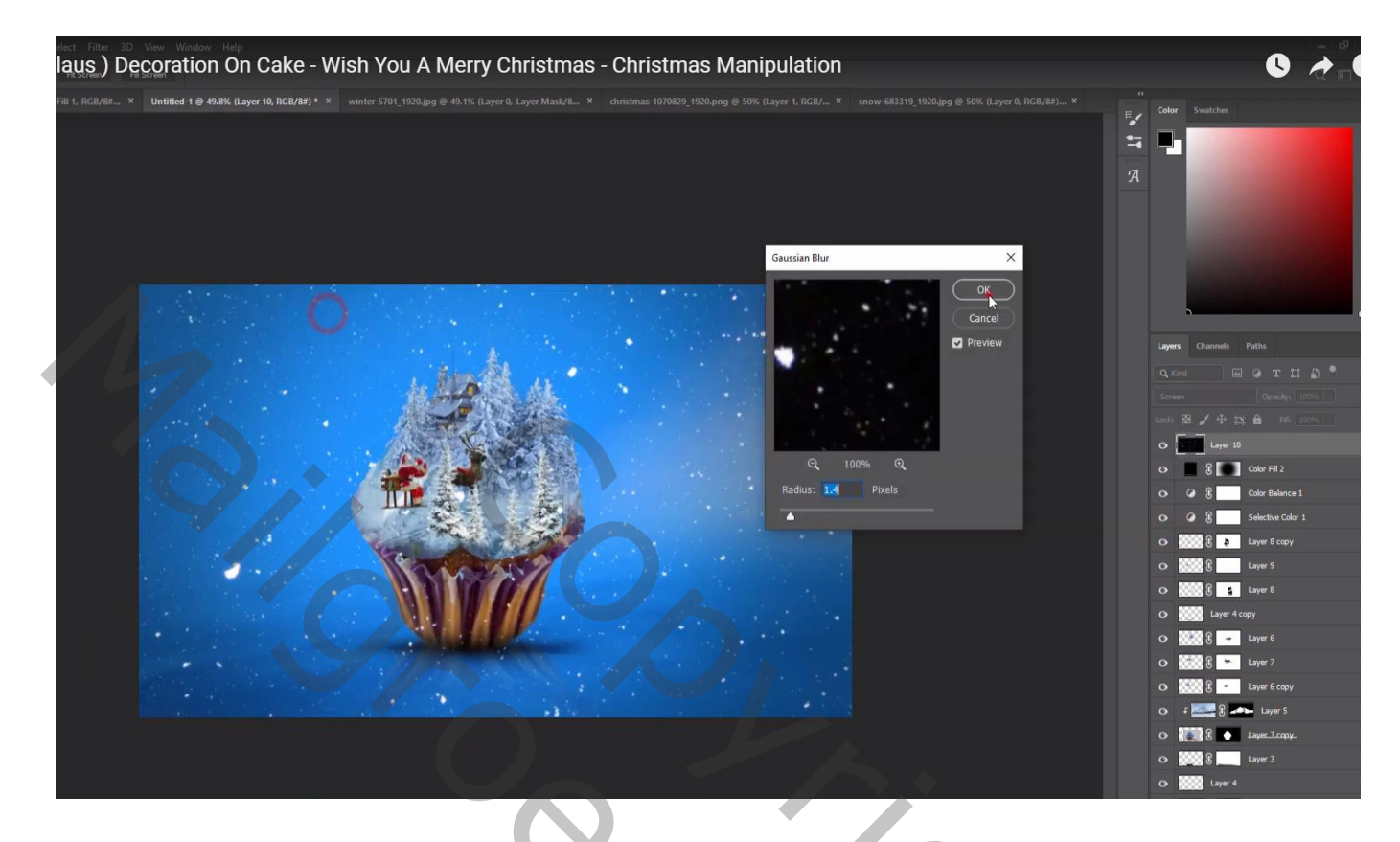

Laagmasker toevoegen; sneeuw boven de cake verwijderen

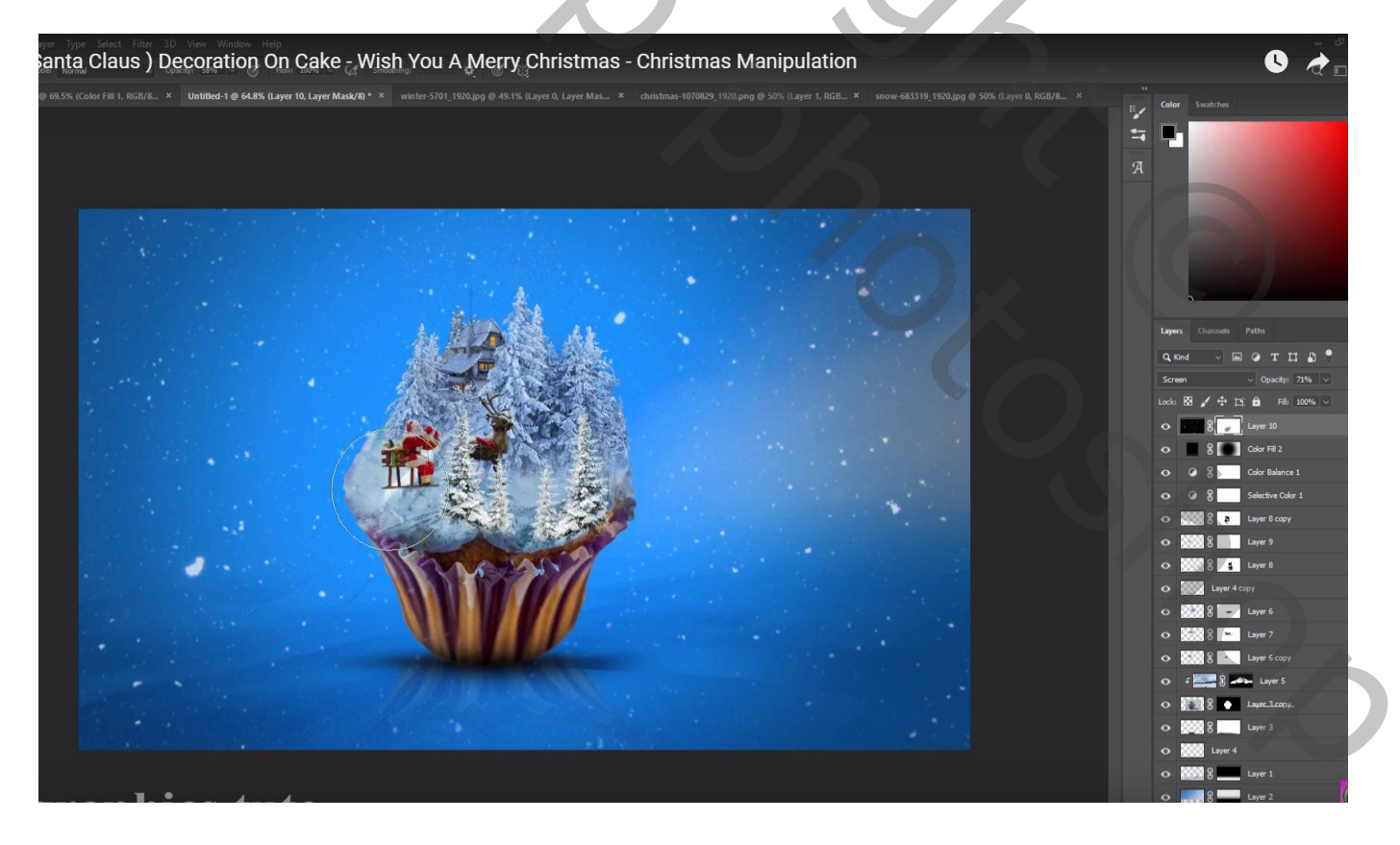

# Bovenste samengevoegde laag maken met Ctrl + Alt + Shift + E Kleuraanpassingen doen in Camerea Raw

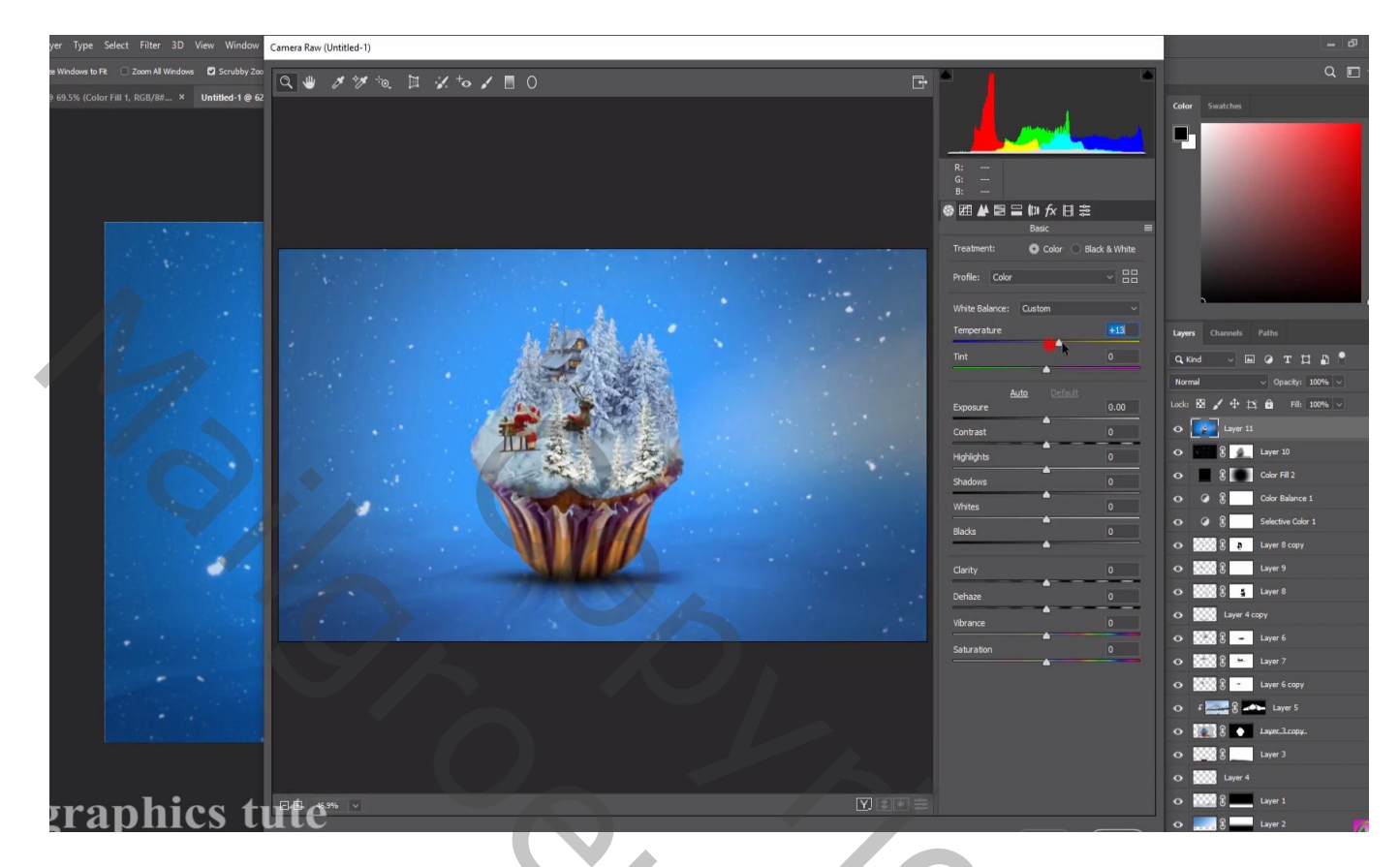

Laag dupliceren; modus op Lineair licht; Filter  $\rightarrow$  Overige  $\rightarrow$  Hoogdoorlaat : 0,6 px

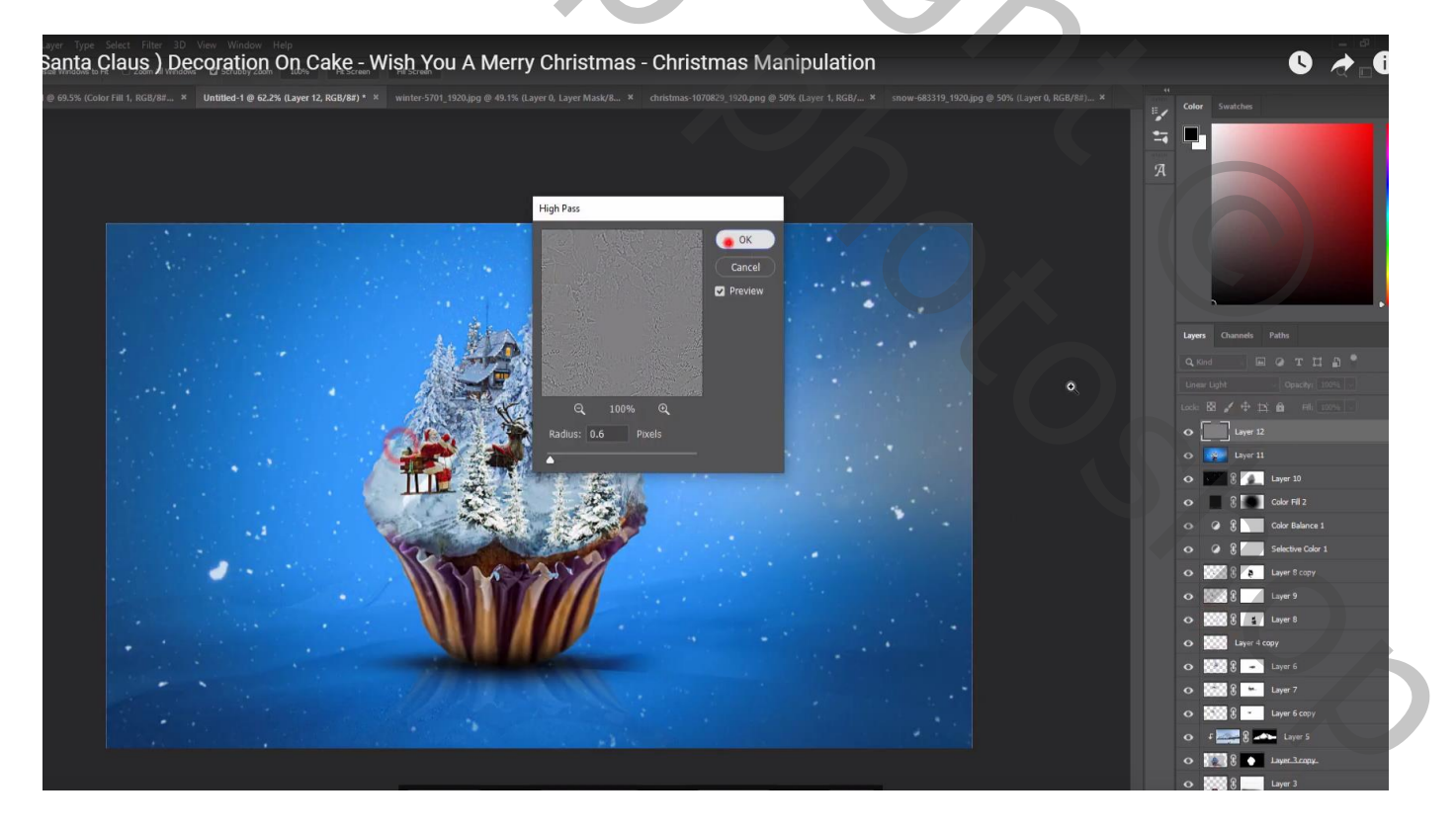